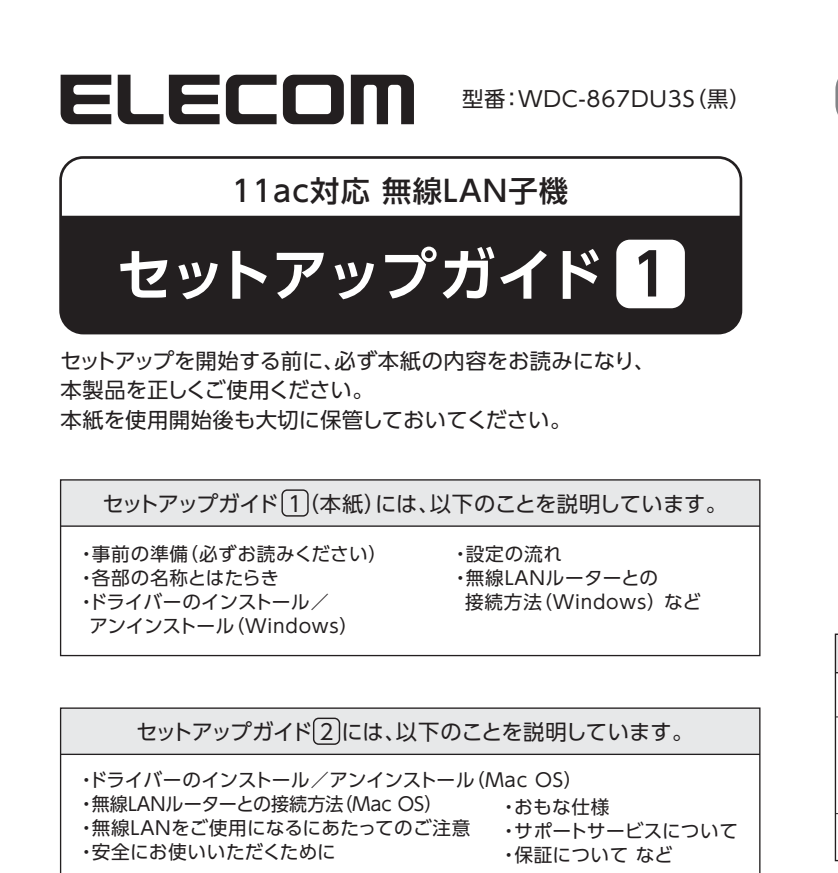

| セットアップを始める前に | □製品本体・・・・・・・・・・・・1台                            |
|--------------|------------------------------------------------|
| パッケージ内容を     | □ドライバーCD-ROM・・・・・・・1枚                          |
| ご確認ください      | □セットアップガイド・・・・・・・・・・・・・・・・・・・・・・・・・・・・・・・・・・・・ |
| こ唯認ください。     |                                                |

各部の名称とはたらき

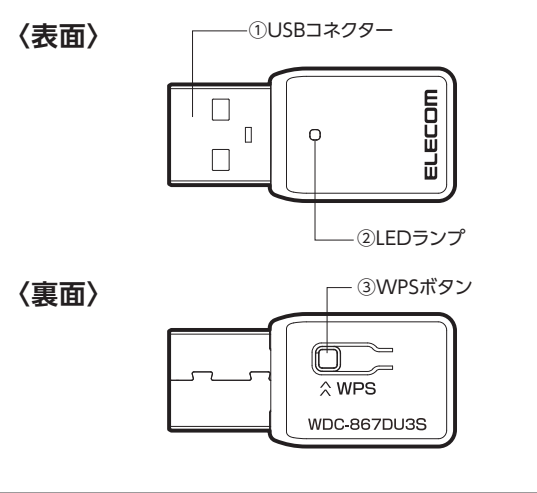

| 番号 | 名称             | はたらき                                                              |
|----|----------------|-------------------------------------------------------------------|
| 1  | USBコネクター       | パソコンのUSBポートに接続します。                                                |
| 2  | LEDランプ<br>(青色) | 点滅:無線LANルーターと接続中です。<br>または、アクセスポイントを検索中です。<br>消灯:無線LANルーターと未接続です。 |
| 3  | WPSボタン         | WPS機能を実行するときに押します。                                                |

# ▲ 注意

本製品を長時間利用すると高温になることがあります。長時間からだに触れて いると低温やけどの恐れがあります。また、取り外しの際は無理せず、パソコン を終了し、しばらく経ってから取り外してください。

# 事前の準備(必ずお読みください)

接続先の無線LANルーターの設定情報をメモします。

・無線LANルーターのSSIDと暗号化キーの情報をメモします。 ・調べ方については、無線LANルーターの説明書などをご覧ください。 ・SSIDが2.4GHz、5GHzの両方がある場合は、5GHzに接続することを お勧めします。

・SSIDや暗号化キーをメモした後は大切に保管してください。

| 2.4GHz | SSID  |  |
|--------|-------|--|
| 5GHz   | 暗号化キー |  |

※暗号化キーは、パスワード、パスフレーズ、ネットワークキーなど、無線LANルーターのメーカー によって呼び名が異なります。

・エレコム製無線LANルーターをご使用の場合は、無線LANルーターに 付属の「かんたんセットアップシート(設定情報シート)」でSSIDと暗号化 キーを確認できます。

| サポート情報のご案内                                                                                 |  |
|--------------------------------------------------------------------------------------------|--|
| 無線LAN子機に関する、サポートページです。ド<br>ライバーのダウンロードやインストール手順、そ<br>の他お役に立つ情報を提供しています。本紙と<br>合わせてご利用ください。 |  |
|                                                                                            |  |

http://www.elecom.co.jp/rd/elesup/037.html

CD-ROMが利用できない場合や、最新のドライバーなどは、ホームページから ダウンロードしていただくことができます。

## ドライバーダウンロードページのご案内

①Webブラウザーを起動して、下記のURLにアクセスしてください。

## http://www.elecom.co.jp/r/4

②ご利用のOS用ドライバーをクリックし、[許諾書に同意してダウンロードする] をクリックします。※保存場所はデスクトップなどの分かりやすい場所に保存してください。 ③この後、Windowsの場合は右記の(Webダウンロードからインストール)を、 Macの場合はセットアップガイド 2 の Webダウンロードからインストール を 参照して、ドライバーのインストールを行ってください。

## 重要ドライバーソフトをインストールする前に

## ●他の外付型の無線LAN子機を利用していた場合

本製品のドライバーソフトを準備した後、他の外付型の無線LAN子機のドライバーソフト およびユーティリティを削除してください。削除後は、パソコンを再起動してください。 ※削除方法は、ご使用になっていた無線LAN子機の説明書をお読みください。

## ●パソコンに内蔵の無線LAN機能を利用していた場合

本製品のドライバーソフトを準備した後、以下の作業をしてください。 ・内蔵無線LAN機器を「無効」にしてください。 ・各PCメーカー独自の無線LAN用の設定ユーティリティが存在する場合は削除し、 Windows標準の機能である「WLAN Autoconfig」に変更してください。

・作業後に、必ずパソコンを再起動してください。

※それぞれの方法についてはパソコンの説明書をお読みください。

## ●Mac内蔵の無線LAN機能を利用していた場合

本製品のドライバーを準備した後、[システム環境設定]の[ネットワーク]で、内蔵の 「Wi-Fi(AirMac)」機能を「切(オフ)」にしてください。

# <u>設定の流れ</u>

### お使いのパソコンやMacのOSを選んで進んでください。

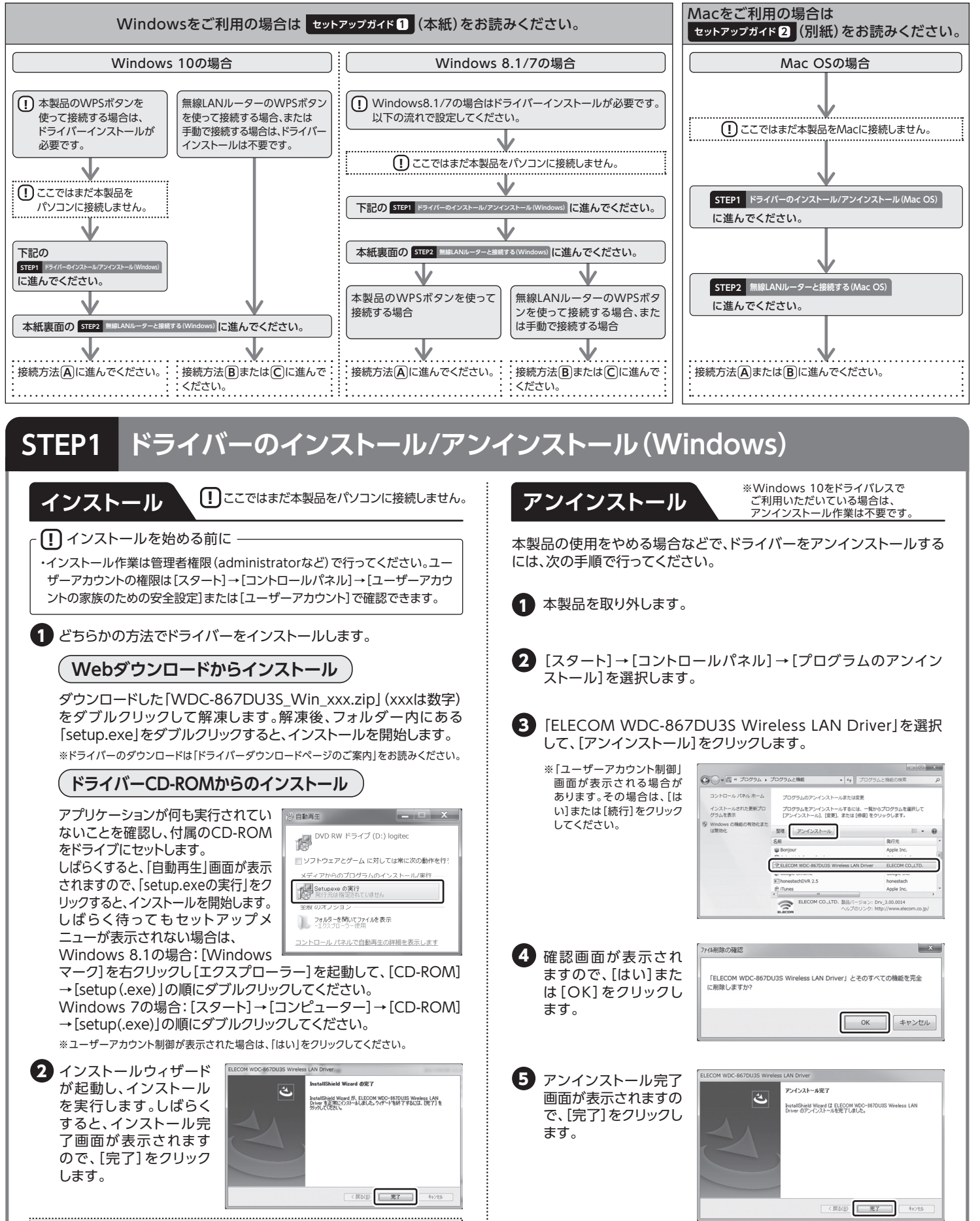

| ③ 自動再生 — □ X                    |
|---------------------------------|
| DVD RW ドライブ (D:) logitec        |
| ■ ソフトウェアとゲーム に対しては常に次の動作を行う     |
| メディアからのプログラムのインストール/康行 ――       |
| Setupexe の実行<br>発行元は指定されていません   |
| 主报 のオノシヨン                       |
| フォルダーを開いてファイルを表示<br>ーエクスプローラー使用 |
| コントロール パネルで自動再生の詳細を表示します        |

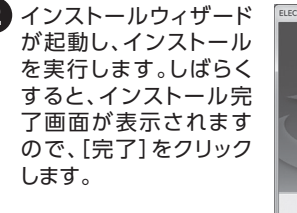

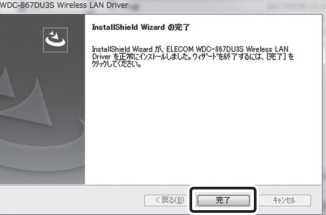

以上で、ドライバーのインストールは完了です。 裏面の STEP2 無線LANルーターと接続する(Windows) に進んでください。

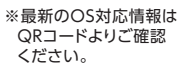

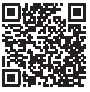

以上で、ドライバーのアンインストールは完了です。

### 無線LANルーターと接続する(Windows) STEP2

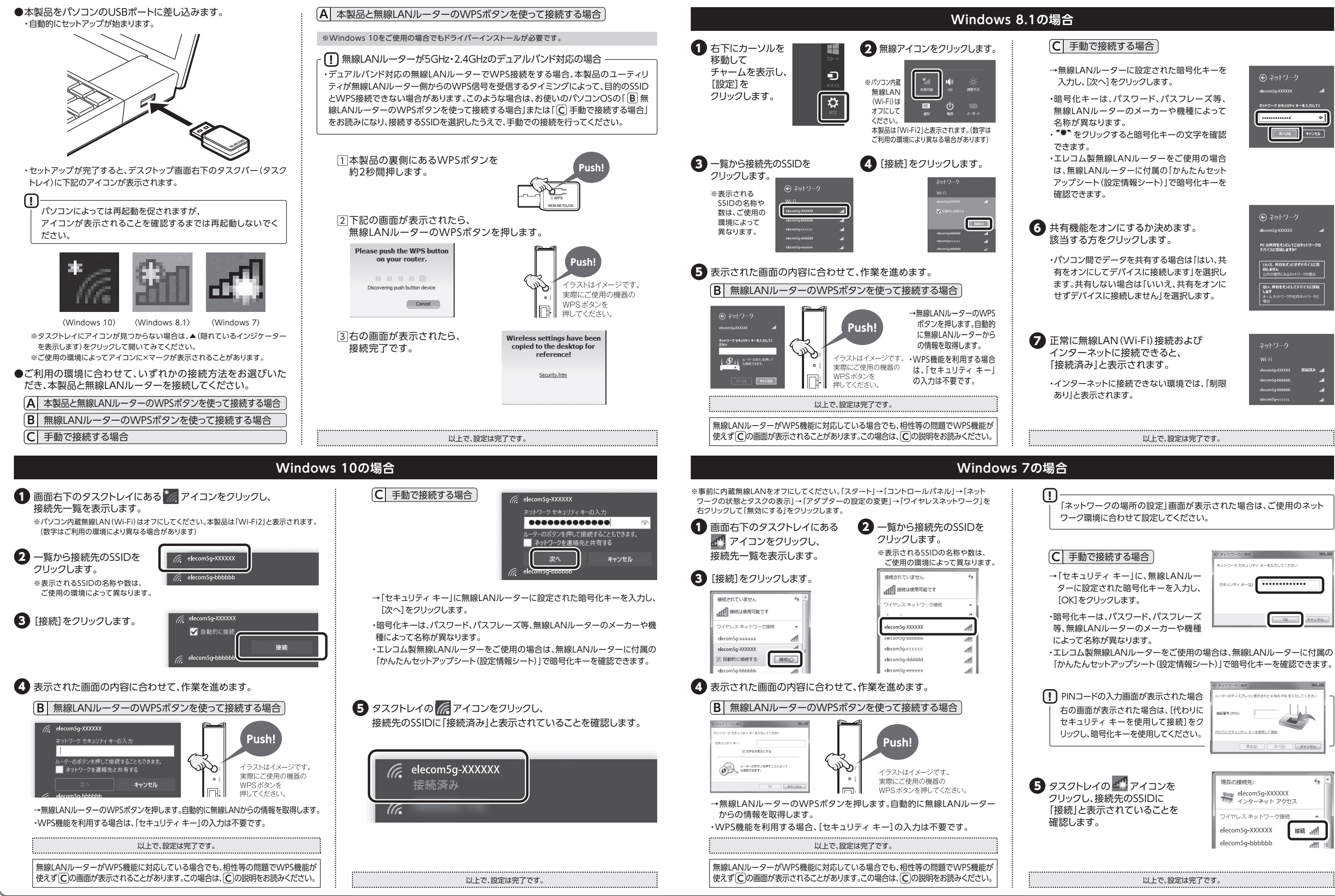

WDC-867DU3S セットアップガイド 1 2019年7月31日 第2版 ©2019 ELECOM CO., LTD. ALL RIGHTS RESERVED.